Siemens PLM Software

Greater China Technical Tips & News Hot Line:800-810-1970

2021-3-12

### Siemens PLM Software 技術技巧及新聞

歡迎流覽《Siemens PLM Software 技術技巧及新聞》,希望它能成為 Siemens PLM Software 技術支援團隊將 Siemens PLM Software 最新產品更新、技術技巧及新聞傳遞給用戶的一種途徑

### Date: 2021/03/12

### **NX** Tips

## 1. <u>如何將所有對話方塊顯示設定都調整為 'More'?</u>

### 問題:

如何設置,能夠將所有的對話方塊顯示模式,都設置為'more',以顯示所有參數。

#### 解決辦法:

選擇 Menu-> Preferences-> User Interface. 在左邊選擇 Options.

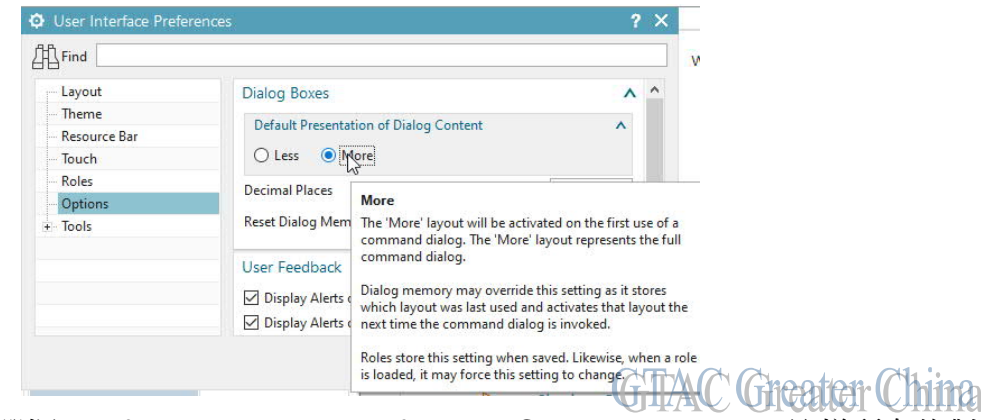

在右側的選項中,選擇'Default Presentation of Dialog Content' = 'More'。這樣所有的對話方塊都會顯示所有參數。

## **NX CAM Tips**

## 2. <u>同時編輯多個 Operation 的參數。</u>

現在可以通過 Mass Edit 方式來同時編輯多個 operation 的參數。選擇多個 Operation 後 使用 Mass Edit 命令會打開一個對話方塊,該對話方塊僅顯示可同時編輯的參數。

| Operations to edit |           | Editable parameters                 |                          |           |        |  |  |
|--------------------|-----------|-------------------------------------|--------------------------|-----------|--------|--|--|
| GEOMETRY           |           | O Hole Milling - [HOL               | E_MILLING]               |           | ? X    |  |  |
| - Č MCS            |           | Find                                |                          |           |        |  |  |
| - 🎲 WORKPIECE      | ~         | Main<br>Feeds & Speeds              | Main                     |           | ^      |  |  |
| - HOLE_MILLING     | 🔰 ಶ Edit  | Strategy                            | Cut Pattern              | Spiral    | •      |  |  |
| HOLE_MILLING_2     | Mass Edit | Tol. & Clearance<br>Collision Check | Stock<br>Part Side Stock | TAC Green | •<br>• |  |  |

修改參數並確認後,修改將會影響所有被選中的 Operation。

# SIEMENS

Siemens PLM Software

Greater China Technical Tips & News Hot Line:800-810-1970

**Teamcenter Tips** 

## 3. 如何預設設置指定零元件類型的結構為精確

### 問題:

如何預設設置指定零元件類型的結構為精確

### 軟體配置:

Product: Teamcenter

Application: STRUCTURE\_MGR

Version: 12.1

Function: PS\_EDITING

### 方法:

管理員可以在 BMIDE 中選擇該零元件類型,並設置業務物件常量 "Fnd0DefaultViewPrecision"為"Precise"。

Business Object : B4MyItem

| etalls                                |                                                                                                    |               |                                 |          |                                                                                  |              |      |       |  |
|---------------------------------------|----------------------------------------------------------------------------------------------------|---------------|---------------------------------|----------|----------------------------------------------------------------------------------|--------------|------|-------|--|
| Project:                              | b4pmsch 🗸                                                                                                    |               |                                 |          |                                                                                  |              |      |       |  |
| Vame                                  | B4Myltem                                                                                                    |               |                                 |          |                                                                                  |              |      |       |  |
| )isplay Name                          | My Item                                                                                                    |               |                                 |          |                                                                                  |              |      |       |  |
| otorage Class                         | @ B4Myltem                                                                                                    |               | Business Object Constant – 🗆    |          |                                                                                  |              |      |       |  |
| arent                                 | B Item                                                                                                    |               |                                 |          |                                                                                  |              |      |       |  |
| em Revision                           | B4MyltemRevision                                                                                                |               | Modify Business Object Constant |          |                                                                                  |              |      |       |  |
| orm                                   | B4MyltemMaste                                                                                                   | <u>er</u>     |                                 |          |                                                                                  |              |      |       |  |
| on                                    | Default                                                                                                    |               | Constant N                      | ame F    | Fnd0DefaultViewPrecision                                                         |              |      |       |  |
| /pe Persistent                        |                                                                                                    |               | Туре                            | List     |                                                                                  |              |      |       |  |
|                                       | Is Abstract?                                                                                                    | Is Abstract?  |                                 | P        | recise                                                                           |              |      | v     |  |
|                                       | <ul> <li>Is Exportable?</li> <li>Allow creating instances of Se</li> <li>Store as lightweight object</li> </ul> |               |                                 | R        | Allow Modification in Custom templates<br>Allow Override in Sub-business Objects |              |      |       |  |
|                                       |                                                                                                    |               |                                 |          |                                                                                  |              |      |       |  |
|                                       |                                                                                                    |               |                                 |          |                                                                                  |              |      |       |  |
| eamcenter Component:                  | B4pmscn                                                                                                    |               |                                 |          |                                                                                  |              |      |       |  |
| escription:                           |                                                                                                    |               |                                 |          |                                                                                  |              |      |       |  |
|                                       |                                                                                                    |               |                                 |          |                                                                                  |              |      |       |  |
| mplate                                | b4pmsch                                                                                                    |               |                                 |          |                                                                                  |              |      |       |  |
|                                       |                                                                                                    |               |                                 |          |                                                                                  |              |      |       |  |
| usiness Object Constants Localization |                                                                                                    | Pinish Cancel |                                 |          |                                                                                  |              |      |       |  |
| Susiness Object Consta                | nts                                                                                                    | 1             |                                 |          |                                                                                  |              | 20   | 5     |  |
|                                       |                                                                                                    |               |                                 |          |                                                                                  |              | T    |       |  |
| Name                                  |                                                                                                    | Value         |                                 | werridde | an Allow Medifi                                                                  | Allow Overri | COTS | Edit  |  |
| Find0Checkout0ptions                  |                                                                                                    |               | or cinique                      | ✓        | V V                                                                              | v            |      |       |  |
| Fnd0CheckoutOn                        | © Fnd0DefaultViewPrecision BasedOnS                                                                             |               |                                 |          | 4                                                                                | 1            | 1    | Reset |  |
| Fnd0CheckoutOp<br>Fnd0DefaultViewF    | recision                                                                                                    | BasedOnS      | iterreter                       |          | 1.5                                                                              |              |      |       |  |

2021-3-12

E

# SIEMENS

Siemens PLM Software

Greater China Technical Tips & News Hot Line:800-810-1970

2021-3-12

該屬性常量有三個可選的值:

Precise: 設置精確 BOM view。

Imprecise: 設置非精確 BOM view。

Based on Site Preference: 根據首選項 TC\_BOM\_Precision\_Preference 設置精確或者非 精確 BOM view。

Siemens Digital Industries Software Global Sales, Customer Services & Success PLM Support Greater China **Related Resources:** 

## Customer Support Phone Numbers :

China: 800-810-1970[中國國內固定電話撥打]/021-22086635[固定電話或手機均可撥打] Hong Kong: +852-2230-3322

Taiwan : 00801-86-1970

Web Sites :

Support Center: https://support.sw.siemens.com/

Legacy Global Technical Access Center: <u>http://www.siemens.com/gtac</u> Siemens Digital Industries Software Web Site: <u>http://www.plm.automation.siemens.com</u>

此e-mail newsletter 僅提供給享有產品支援與維護的Siemens PLM 軟體使用者。當您發現問題或 希望棄訂,請發送郵件至 <u>helpdesk\_cn.plm@siemens.com</u>聯繫,如棄訂,請在標題列中注明"棄 訂"